# **INSTRUKCJA OBSŁUGI**

# ZAWÓR TERMOSTATYCZNY

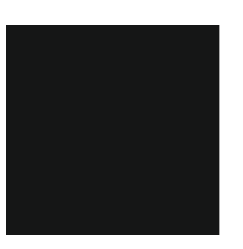

# SERIA COMFORT MODEL HT-10R

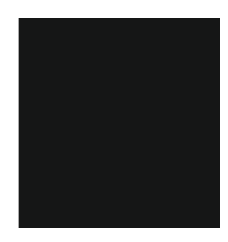

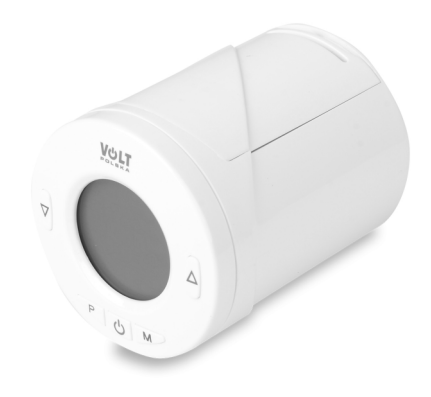

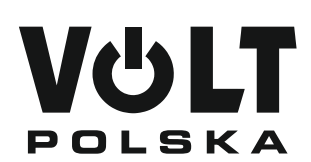

VOLT POLSKA Sp. z o.o. ul. Grunwaldzka 76 81-771 Sopot www.voltpolska.pl

# Wstęp:

Dziękujemy za zakup naszego urządzenia z serii zaworów termostatycznych, służących do kontroli temperatury powietrza w pomieszczeniu i przepływu wody w grzejnikach do których są przymocowane. Urządzenie nie służy do regulacji pracy kotła.

Zawory powinny być ustawione na poziomie, który zapewni pożądaną temperaturę w pomieszczeniu. Należy dopasować ustawienie zaworu indywidualnie do każdego pokoju.

Ustawienie wyższej wartości na zaworze nie spowoduje szybszego nagrzania się pomieszczenia, ponieważ szybkość nagrzania zależy od wielkości i ustawienia kotła oraz rozmiaru grzejnika. Ustawienie niższej wartości na zaworze spowoduje utrzymanie niższej temperatury w pokoju i pozwoli zaoszczędzić energię.

W celu odpowiedniego regulowania temperatury, zawory termostatyczne wymagają swobodnego przepływu powietrza oraz zamontowania w miejscu nie zasłoniętym przez meble lub zasłony.

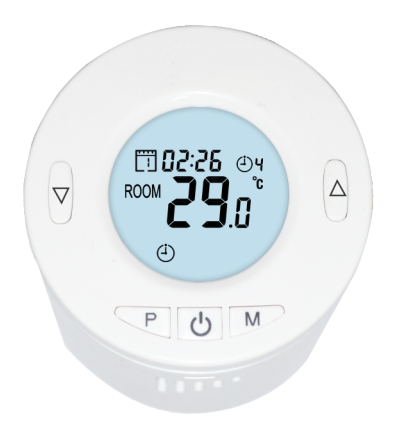

# Funkcje i budowa:

- Głowica termostatyczna posiada uniwersalny gwint przyłączeniowy typu M30x1,5.
- Wbudowany wyświetlacz LCD, czytelny, nawet w mocno oświetlonym pomieszczeniu.
- Łatwy montaż i obsługa zaworu.
- Na obudowie znajduje się 5 przycisków do zmiany ustawień i kontroli pracy zaworu.
- Wbudowany regulator PID Kontrola PID.
- Możliwość zaprogramowania ustawień temperatury dla 7 dni w tygodniu (w 4 cyklach).
- Wyświetlacz LCD pokazuje zmierzoną i ustawioną temperaturę oraz czas.
- Temperatura wyświetla się w stopniach Celsjusza.

# Specyfikacja techniczna:

| Zasilanie zaworu termostatycznego | 2 x baterie alkaliczne: AA1.5 V  |
|-----------------------------------|----------------------------------|
| Typ pamięci wbudowanej            | EEPROM                           |
| Ustawienie parametrów             | 7 dni programowalnych (4 cykle)  |
| Częstotliwość pracy               | 868Mhz                           |
| Ustawienia temperatury            | 5°C ~ 35°C, in 0.5°C             |
| Histereza                         | ± 1°C                            |
| Kontrola parametrów               | PID                              |
| Wymiary zaworu                    | Φ Średnica 55 mm x Długość 69 mm |
| Maksymalna długość                | 0.5mm                            |
| Kolor                             | Biały                            |
| Norma IP                          | 20                               |
| Certyfikaty                       | CE, ROHS, RED                    |

#### Wyświetlacz i przyciski: Wskaźnik poziomu baterii Tryb otwartego okna Wskaźnik Wi-Fi Zegar i dzień Aktualny cykl tygodnia **(**ľ) ሮ ROOM **Tryb manualny** Blokada rodzicielska ፍ <u>]]]]</u> Tryb wyłączenia **Tryb PRG**

Instalacja baterii oraz zaworu termostatycznego na przykładzie głowicy z gwintem przyłączeniowym M30x1,5:

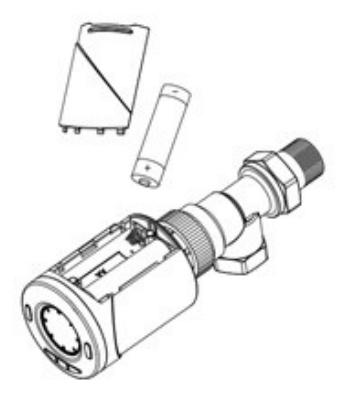

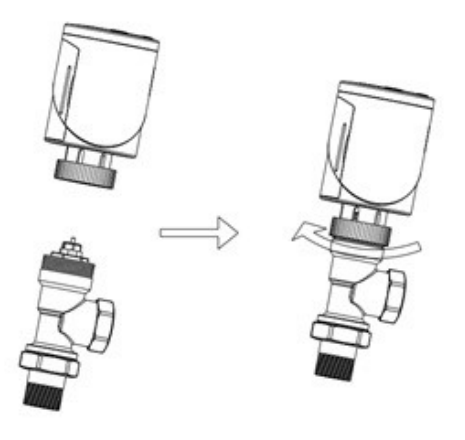

### Adaptery do zaworów:

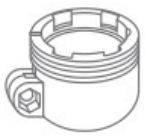

Przełączka typu Danfoss RA

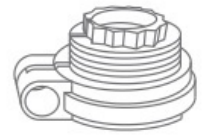

Przełączka typu Danfoss RAV

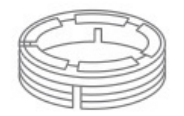

Przełączka typu Danfoss RAVL

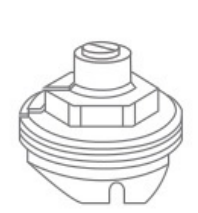

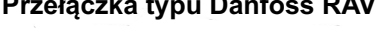

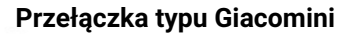

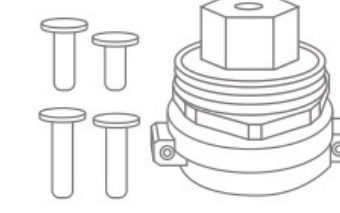

Przełączka typu M28x1.5

Przełączka typu Caleffi

#### Instalacja krok po kroku:

- Po zainstalowaniu baterii w głowicy termostatycznej, na wyświetlaczu wyświetli się komunikat INIL, oznaczający inicjalizację zaworu.
- Zainstaluj zawór termostatyczny na grzejniku.
- Na wyświetlaczu pojawi się komunikat AdAP. Wciśnij strzałkę do góry na głowicy. Na wyświetlaczu 0 zmieni się na 1. Zawór głowicy dopasuje się do zaworu grzejnika i przeprowadzi test zamieniając dwukrotnie ustawienie głowicy w celu wykrycia ustawienia minimalnego i maksymalnego.

#### Ustawianie trybów:

Naciśnij przycisk M, aby wybrać tryb: manualny, wakacyjny lub programowania ustawień.

#### Ustawianie zegara i dni tygodnia:

Naciśnij i przytrzymaj przycisk P przez 5 sekund. Ustaw zegar (min/godz/dzień) za pomocą strzałek góra/dół na głowicy. Za pomocą przycisku P przechodzisz do kolejnego parametru ustawień.

#### Ustawianie cykli tygodniowych:

Po ustawieniu zegara, naciśnij przycisk P, aby przejść do ustawień cykli tygodniowych. Ustaw wybrane za pomocą strzałek góra / dół. Do kolejnego parametru przechodzisz za pomocą przycisku P. Parametry zmieniają się w kolejności: OKRES – CYKL DNIA (1-4) – GODZINA ROZPOCZĘCIA – TEMPERATURA.

#### Ustawienia domyślne:

| Okres          | 1    |      | 2    |      | 3     |      | 4     |      |
|----------------|------|------|------|------|-------|------|-------|------|
|                | Czas | Temp | Czas | Temp | Czas  | Temp | Czas  | Temp |
| 12345 (Pon~Pt) | 7:00 | 22   | 8:30 | 19   | 17:00 | 22   | 22:00 | 19   |
| 6 (Sobota)     | 8:00 | 22   | 8:30 | 22   | 17:00 | 22   | 22:00 | 19   |
| 7 (Niedziela)  | 8:00 | 22   | 8:30 | 22   | 17:00 | 22   | 22:00 | 19   |

# Instalacja krok po kroku:

# Tryb otwartego okna (OWD)

Gdy tryb otwartego okna jest włączony w ustawieniach, urządzenie automatycznie wyłączy grzanie gdy wykryje nagły spadek temperatury (2°C w ciągu 15min. domyślnie). To prawidłowa reakcja termostatu na sytuację gdy okno/drzwi zostaną otwarte bez wyłączenia ogrzewania. Urządzenie wróci do normalnego trybu po upływie 30 minut, a na wyświetlaczu zgaśnie ikonka OP. Naciśnięcie jakiegokolwiek przycisku w trakcie działania trybu OWD natychmiast go wyłączy.

# Łączenie HUBa z aplikacją

Zainstaluj aplikację **TUYA Smart Life** ze sklepu z aplikacjami. Aby sparować HUBa z aplikacją, przytrzymaj przycisk na HUBie przez ok. 3-5 sekund, aż dioda zacznie szybciej mrugać. Wybierz w aplikacji "**Dodaj urządzenie**", następnie wybierz "**Inne urządzenia**", a następnie złącze (Wi-fi). Zaloguj się do WiFi dostepnego w miejscu pracy HUBa poprzez aplikację. Potwierdź, że dioda na HUBie mruga, następnie w aplikacji dokończ proces parowania.

# Instalacja głowicy

Włóż baterie do głowicy, na wyświetlaczu pojawi się napis "**ADAP 0**". Zamontuj głowicę do grzejnika. Wciśnij strzałkę **GÓRA** na głowicy, pojawi się napis "**ADAP 1**" i głowica dopasuje się do zaworu grzejnika.

# Łączenie głowic z HUB – E-HUB

Wyłącz głowicę, następnie przytrzymaj przycisk **M** przez **5 sekund**, aż pojawi się napis na wyświetlaczu głowicy. Przyciśnij raz strzałkę **GÓRA** na głowicy. Nastąpi proces parowania. W aplikacji wejdź do HUBa, wybierz "**Dodaj podrzędne urządzenia**" i wybierz **Grzejnik**. Przejdź kolejne kroki w aplikacji i zakończ proces parowania.

UWAGA! Przy parowaniu więcej niż jedna głowica, pamiętaj by nadać im różne nazwy!

### Ustawienie parametrów:

Wyłącz termostat, naciśnij i przytrzymaj przycisk **M** oraz strzałkę **GÓRA** przez 3 sekundy, aż wyświetli się ustawienie parametru 01 z tabeli poniżej. Każde naciśnięcie przycisku **M** spowoduje przejście do kolejnego parametru ustawień. Ustaw wartość parametru za pomocą strzałek góra/dół na głowicy.

| Menu | Opis                                                              | Zakres                                                                                          | Domyślna<br>wartość |
|------|-------------------------------------------------------------------|-------------------------------------------------------------------------------------------------|---------------------|
| 1    | Kalibracja czujnika temperatury                                   | -8 st.C ~ 8 st.C                                                                                | 0 st.C              |
| 2    | Ust. maksymalnej wartości<br>temperatury                          | 5 st.C ~ 35 st.C                                                                                | 35 st.C             |
| 3    | Ust. minimalnej wartości<br>temperatury                           | 5 st.C ~ 35 st.C                                                                                | 5 st.C              |
| 5    | Ochrona przed mrozem                                              | 5 st.C ~ 15 st.C                                                                                | 5 st.C              |
| 10   | Wyświetlacz                                                       | 0: temp w<br>pomiszczeniu<br>1: Ustawiona temp                                                  | 0                   |
| 12   | Funkcja otwartego okna (OWD)                                      | 1:Włączona<br>0:Wyłączona                                                                       | 0                   |
| 13   | Czas potrzebny do wykrycia<br>spadku temperatury dla trybu<br>OWD | 2~30 min                                                                                        | 15 min              |
| 14   | Spadek temperatuy wymagany<br>do załączenia trybu OWD             | 2 st.C / 3 st.C / 4 st.C                                                                        | 2 st.C              |
| 15   | Czas działania trybu OWD                                          | 10~60 min                                                                                       | 30 min              |
| 17   | Reset fabryczny                                                   | 0: Nie<br>1: Tak, przytrzymaj<br>przycisk on/off przez<br>5 sekund aż do<br>restartu termostatu | 0                   |
| 18   | Wersja oprogramowania                                             |                                                                                                 |                     |
| 19   | Wersja oprogramowania                                             |                                                                                                 |                     |
| 31   | Napięcie baterii                                                  | Wartość w [mV]                                                                                  |                     |
| 32   | PID - Ustawienia P                                                | 2 ~10                                                                                           | 7                   |
| 33   | PID - Ustawienia I                                                | 30~90 min                                                                                       | 30 min              |

A

# Montaż:

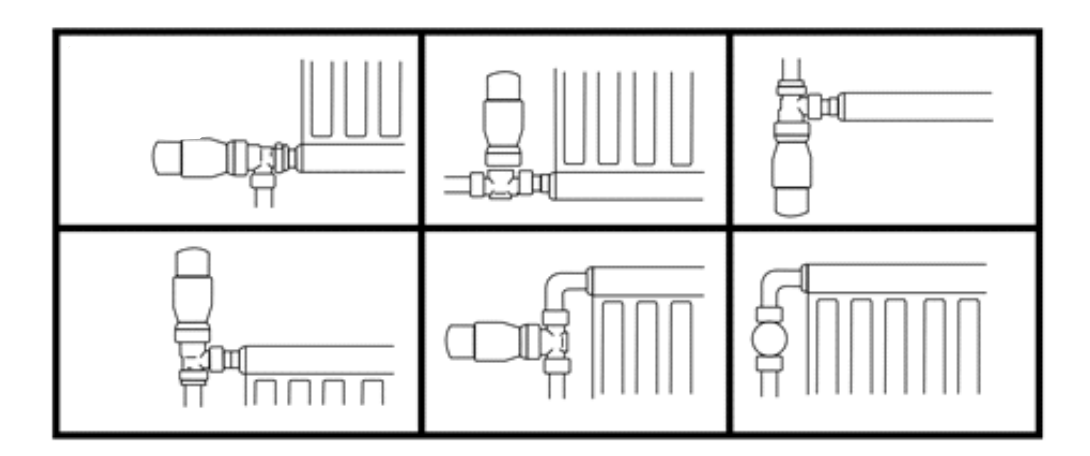

# SERIA COMFORT MODEL HT-10R:

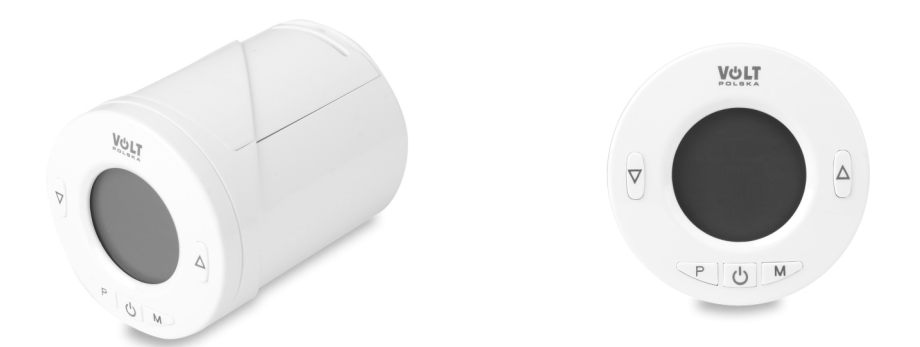

# **KARTA GWARANCYJNA**

| DATA ZAKUPU        |  |
|--------------------|--|
| ADRES WYSYŁKI      |  |
| PODPIS / PIECZĄTKA |  |
| OPIS USTERKI       |  |
| UWAGI SERWISU      |  |

#### WYPEŁNIJ W RAZIE POTRZEBY

(\*) Skreśl niepotrzebne

Zgadzam się na odpłatną naprawę termostatu ze względu na: \* wygaśnięcie okresu gwarancyjnego / \* uszkodzenie spowodowane z winy użytkownika

Przed przystąpieniem do naprawy serwis poinformuje telefonicznie o dokładnych kosztach naprawy.

Do wysyłanych reklamacji prosimy załączyć kopię dokumentu zakupu (paragon lub FV) oraz w razie możliwości wydrukowanego i uzupełnionego formularza reklamacyjnego z www.voltpolska.pl

Pełen regulamin napraw serwisowych znajduje się na Naszej stronie internetowej www.voltpolska.pl

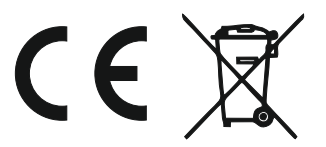